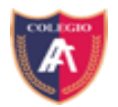

## ¿CÓMO ENVIAR ARCHIVOS POR CORREO?

Para poder enviar cualquier tipo de archivo vía correo, seguiremos los siguientes pasos.

Una vez creada la cuenta de correo, ingresamos a ella y damos clic en **Redactar** y se abrirá una ventana al lado derecho

| M Gmail: correo electrónico y alma: X                                 | 🞽 Recibidos - caf285caf@gmail.co : 🗙 🕇                                                                                                    | - a ×                           |  |  |  |  |  |  |
|-----------------------------------------------------------------------|----------------------------------------------------------------------------------------------------|---------------------------------|--|--|--|--|--|--|
| ← → C • mail.google.com/mail/u/0/#inbo/tcompose=new                   |                                                                                                    |                                 |  |  |  |  |  |  |
| = M Gmail                                                             | Q Buscar correo -                                                                                                    | 0 III 9                         |  |  |  |  |  |  |
| + Redactar                                                            | Principal & Social Promociones                                                                                                    | Es * 🌣 📰                        |  |  |  |  |  |  |
| <ul> <li>Recibidos</li> <li>Destacados</li> <li>Pospuestos</li> </ul> |                                                                                                    | 0                               |  |  |  |  |  |  |
| > Enviados                                                            | La pestaña Principal está vacía.                                                                                                    | _ ~ × —                         |  |  |  |  |  |  |
| Borradores                                                            | Aquí se muestran los mensajes que no aparecen e Para                                                                                                    |                                 |  |  |  |  |  |  |
| ✓ Más                                                                 | Si quieres añadir o eliminar pestañas, haz clic en la Asunto                                                                                                    |                                 |  |  |  |  |  |  |
| The hast recented incluring neuron                                    | 10 %       Cuenta creada       Aprende a usar Gmail       Importa contactos y         Progresso de la configuración       Elige un tema       Importa contactos y       Importa contactos y         0 68 (0%) ocupados de 15 68       Condiciones - Privacidad - Polt       Condiciones - Privacidad - Polt       Cambia fácilmente entre diferentes frm | nas                             |  |  |  |  |  |  |
| ÷ 🛛 🖒                                                                 |                                                                                                    | : 🖬 >                           |  |  |  |  |  |  |
| 📰 🔎 Escribe aquí para buscar                                          | 🖽 😑 🚍 👩 🚥                                                                                                    | へ 空 (4) 11:11<br>28-04-2020 - 奇 |  |  |  |  |  |  |

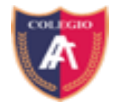

Colegio Polivalente Alejandro Flores Coordinación Académica Soporte Red Enlaces

En la ventana, el tercer icono de izquierda a derecha, un clip, le damos click

| M Gmail: correo electrónico y almac 🗙 🛛                | 🍯 Recibidos - caf285caf@gmail.co 🛛 🗙     |                                                                                                  |                              |
|--------------------------------------------------------|------------------------------------------|--------------------------------------------------------------------------------------------------|------------------------------|
| $\leftrightarrow$ $\rightarrow$ C $$ mail.google.com/m | ail/u/0/#inbox?compose=new               |                                                                                                  | 😭 🌲 Incógnito                |
| = M Gmail                                              | Q Buscar correo                          | [Vayal El sistema ha detectado un problema (#2014) Se reintentará en 1 s <u>Reintentar ahora</u> | 0 🖩 🌔                        |
| + Redactar                                             | □- C :                                   |                                                                                                  | Es 🎽 🌣                       |
| Recibidos                                              | Principal                                | 🚉 Social 🚯 Promociones                                                                           |                              |
| <ul> <li>Destacados</li> <li>Pospuestos</li> </ul>     |                                          |                                                                                                  |                              |
| > Enviados                                             |                                          | La pestaña Principal está vacía. Mensaje nuevo                                                   | $= e^{i \cdot x} \times$     |
| Borradores                                             |                                          | Aquí se muestran los mensajes que no aparecen e Para                                             | Cc CCO                       |
| v Mas Qwezxc + +                                       |                                          | Si quieres añadir o eliminar pestañas, haz cilc en le Asunto                                     |                              |
| No hay chats recientes                                 | 10 %<br>Progreso de la configuración     | Cuenta creada   Aprende a usar Gmail  Elige un tema                                              |                              |
|                                                        | 0 GB (0%) ocupados de 15 GB<br>Gestionar | Condiciones - Privacidad - Poll<br>Cambia fácilmente entre diferentes firma<br>Adjustar archives | s                            |
| • <b>0</b> %                                           |                                          | Enviar - A 🕅 🖘 🚇 🖍 🖉                                                                             | : 🗊                          |
| Escribe aquí para buscar                               | H C                                      | e 🚍 💿 🚥                                                                                          | 、 空 dii) 11:12<br>28-04-2020 |

Al hacer clic nuevamente abrirá una ventana, que nos mostrara las carpetas de nuestroComputador, el costado izquierdo nos mostrara una lista de carpetas. En este caso tengo el trabajoenlacarpetaDocumentos.

| M Gr                                                 | nail: corre             | eo electrónico y almac 🗙                                                                   | Martin Secibidos - caf285caf@gmail.co∞ ×                                            | +                                                                               |                                                                   |                      |                         |                 |                                    | - 6                        | ×   |
|------------------------------------------------------|-------------------------|--------------------------------------------------------------------------------------------|-------------------------------------------------------------------------------------|---------------------------------------------------------------------------------|-------------------------------------------------------------------|----------------------|-------------------------|-----------------|------------------------------------|----------------------------|-----|
| ← → C ii mail.google.com/mail/u/0/#inbox?compose=new |                         |                                                                                            |                                                                                     |                                                                                 |                                                                   |                      | 🖈 🔒 Incógr              | nito :          |                                    |                            |     |
| =                                                    | Μ                       | Gmail                                                                                      | Q Buscar correo                                                                     | ¡Vaya! El sistema ha detec                                                      | tado un problema (#2014)                                          | Se reintentará       | en 17 s <u>Reinter</u>  | ntar ahora      |                                    | 0 #                        | q   |
| +                                                    | Reda                    | Ø Abrir                                                                                    | <b>D a ·</b>                                                                        |                                                                                 |                                                                   | ×                    |                         |                 |                                    | Es * 🌣                     | 31  |
|                                                      |                         | $\leftarrow \rightarrow$ " $\uparrow$ $\blacksquare$ > Est                                 | e equipo > Documentos                                                               | ڻ ~                                                                             | Buscar en Documentos                                              | ۶ es                 |                         |                 |                                    |                            | 0   |
|                                                      | Recib                   | Organizar 👻 Nueva ca                                                                       | arpeta                                                                              |                                                                                 | III - 🗆                                                           | 0                    |                         |                 |                                    |                            |     |
| * 0 >                                                | Desta<br>Pospi<br>Envia | Acceso rópido                                                                              | Nombre  REGISTRO ESCOLAR 2020 - 11-03-2  Carga masiva Alumnos3  Trabajo de historia | Fecha de modificación<br>12-03-2020 9:13<br>18-03-2020 9:12<br>28-04-2020 11:13 | Tipo<br>Hoja de cálculo d<br>Hoja de cálculo d<br>Documento de Mi |                      | Mensaje nuevo           |                 |                                    | _ ~ ×                      | 0   |
|                                                      | Borra<br>Más<br>qwezxc  | <ul> <li>Documentos *</li> <li>Imágenes *</li> <li>Música</li> <li>RespaldoSony</li> </ul> |                                                                                     |                                                                                 |                                                                   | recen e<br>lic en la | Destinatarios<br>Asunto |                 |                                    |                            | +   |
|                                                      |                         | OneDrive     Este equipo     Red      V Nomb                                               | ore: Trabajo de historia                                                            | 5                                                                               | Ti dos los archivos<br>Abrir Canc                                 | elar D               |                         |                 |                                    |                            |     |
|                                                      | No hay<br>Inici         | y chats recientes<br>iar uno nuevo                                                         | Progreso de la<br>configuración<br>0 GB (0%) ocupados de 15 GB<br>Gestionar         | Elige un tema (                                                                 | Importa contactos<br>mensajes<br>Condiciones                      | • Privacidad • Polít |                         | Cambi<br>Corrat | a fácilmente entre diferentes firm | 185                        |     |
|                                                      | •                       | <b>0</b> t                                                                                 |                                                                                     |                                                                                 |                                                                   |                      | Enviar 👻                |                 | i 🖪 🕲 🖉                            | E 🔳                        | >   |
|                                                      | ,₽ Esc                  | cribe aquí para buscar                                                                     | Ħ C                                                                                 | <b>=</b> 🧿 🗷                                                                    |                                                                   | _                    |                         |                 |                                    | へ 臣 (4) 11:13<br>28-04-202 | » 🖥 |

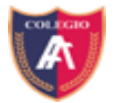

Colegio Polivalente Alejandro Flores Coordinación Académica Soporte Red Enlaces

Seleccionamos el archivo, y volveremos a la anterior ventana, procederemos a ingresar el correo y el asunto y nos queda listo para enviar.